### **Maintaining Your NNCC Certification**

- 1. You already have an account set up for you in NNCC's certification platform, powered by Cloud Generation.
- 2. Log into <u>https://nncc.hub.cloudgeneration.com/Achievements</u> using the same credentials you use to log into the NNCC website.

#### Tracking your continuing education contact hours

# (Screenshots shown below use the CCHT credential as an example)

- 3. Throughout your recertification period, enter any contact hours as you earn them. The system will help you keep track of how many you've earned, what you still need, and when you need them by.
- 4. Enter your contact hours by clicking "Add self-reported contact hours":

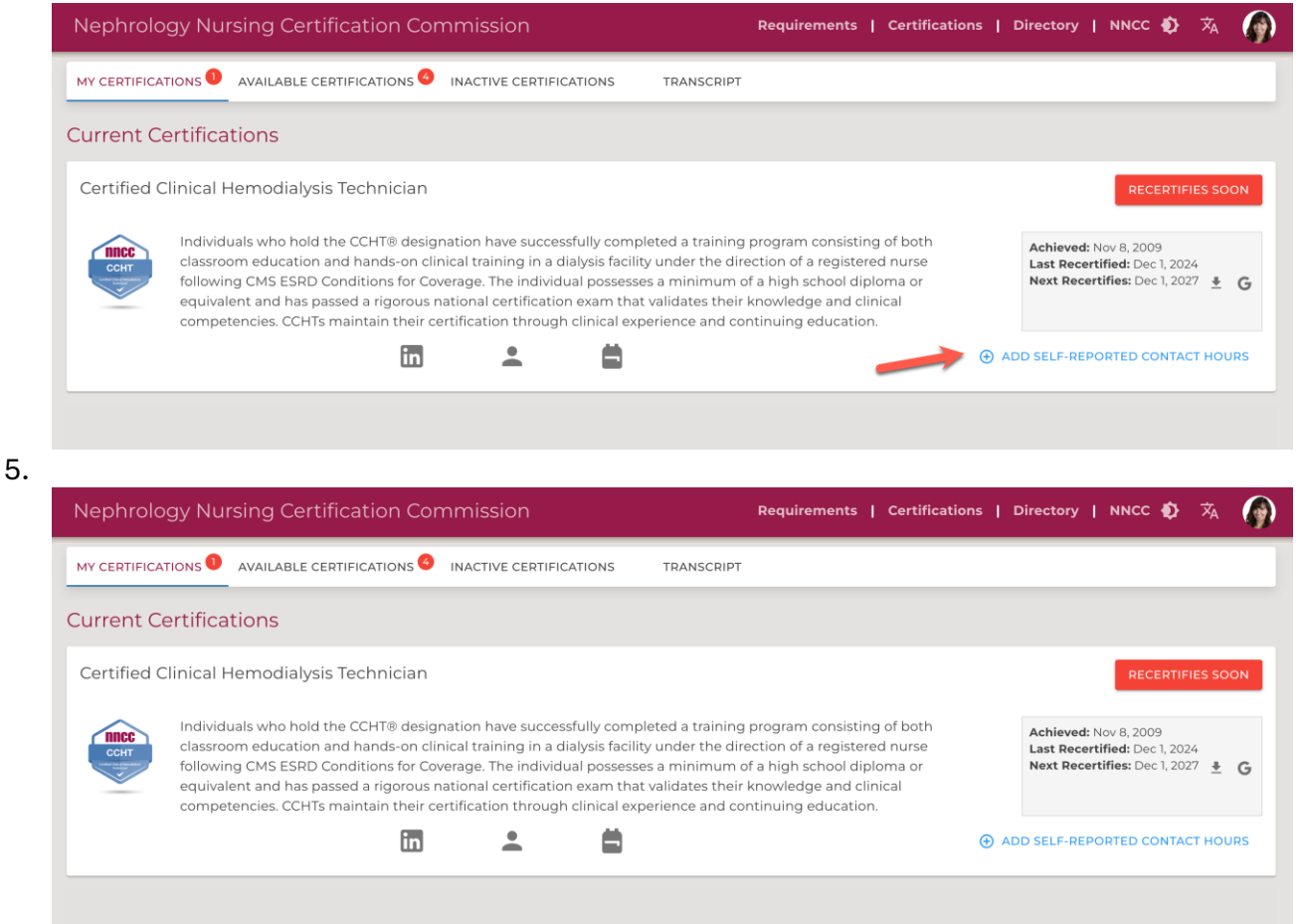

6. You will be presented with a form to complete.

| Type of Learning Experience*                |                          |                              | •             |
|---------------------------------------------|--------------------------|------------------------------|---------------|
| Name for the Learning Experies              | nce*                     |                              |               |
| e.g., Name of the course, event, webinar, e | etc.                     |                              |               |
| Link to the Description of the L            | earning Experienc        | ce                           |               |
| please enter the full web link to the descr | iption of the learning e | experience                   |               |
| Company/Organization Issuing                | the Contact Hour         | S                            |               |
| Completed On*                               |                          | O Contact Hours Earned       | Contact Hours |
| Grade/Score                                 |                          | Attach Proof (if applicable) |               |

- 7. After entering your contact hour information, your submission will be reviewed by an NNCC administrator. If any changes or additional information are needed, you will be notified via email.
- 8. To track your continuing education progress, refer to the progress bar found on your certification dashboard:

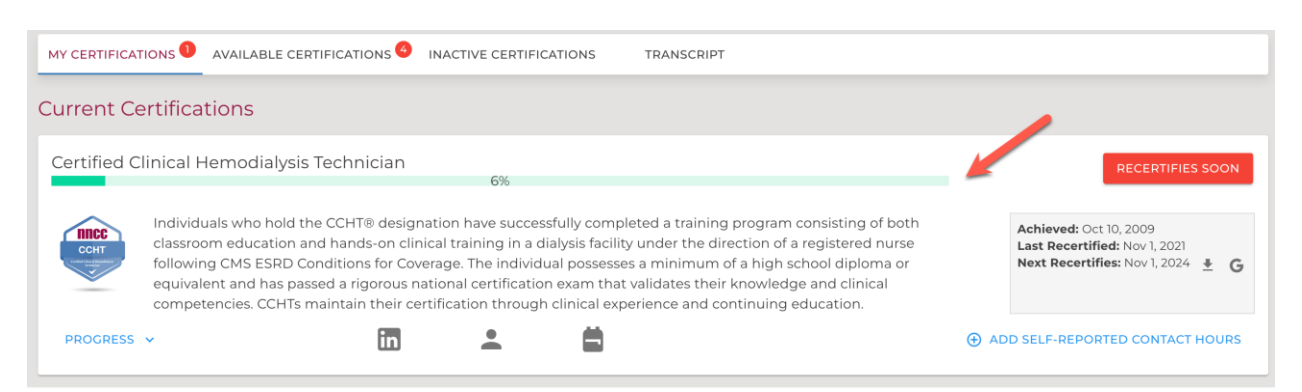

9. Click on the "status" button (e.g. "Current," "Recertifies Soon") button for a full accounting of your hours during this renewal period.

#### Progress toward renewing your Certified Clinical Hemodialysis Technician

| Type of Credit                                                                                         | Issued In                     | Min   | Max  | Earned | Earned Contact<br>Hours |
|----------------------------------------------------------------------------------------------------|-------------------------------|-------|------|--------|-------------------------|
| Academic Credits (enter total number of quarterly credits earned)                                      | Quarterly credits<br>(0.33:1) |       |      | 0.00   | 0.00                    |
| Academic Credits (enter total number of semester credits earned)                                       | Semester credits<br>(0.2:1)   |       |      | 0.00   | 0.00                    |
| Continuing Nursing Education: Nephrology (must be accredited by ANCC, AACN, CCE, or any state BON)     | Contact Hours                 | 10.00 |      | 1.00   | 1.00                    |
| Continuing Nursing Education: Non-Nephrology (must be accredited by ANCC, AACN, CCE, or any state BON) | Contact Hours                 |       |      | 0.00   | 0.00                    |
| Independent Study                                                                                      | Contact Hours                 |       |      | 0.00   | 0.00                    |
| Precepting                                                                                             | Hours                         |       | 8.00 | 0.00   | 0.00                    |
| Requirements                                                                                           | Contact Hours                 |       |      | 0.00   | 0.00                    |
|                                                                                                    |                               |       |      |        | <b>2.00</b> / 30.00     |

CLOSE

#### Applying for recertification

- 10. Six (6) months before your certification is set to expire, you will receive an email notification.
- 11. After receiving this notification, log in nncc.hub.cloudgeneration.com and select "Requirements" from the top navigation.

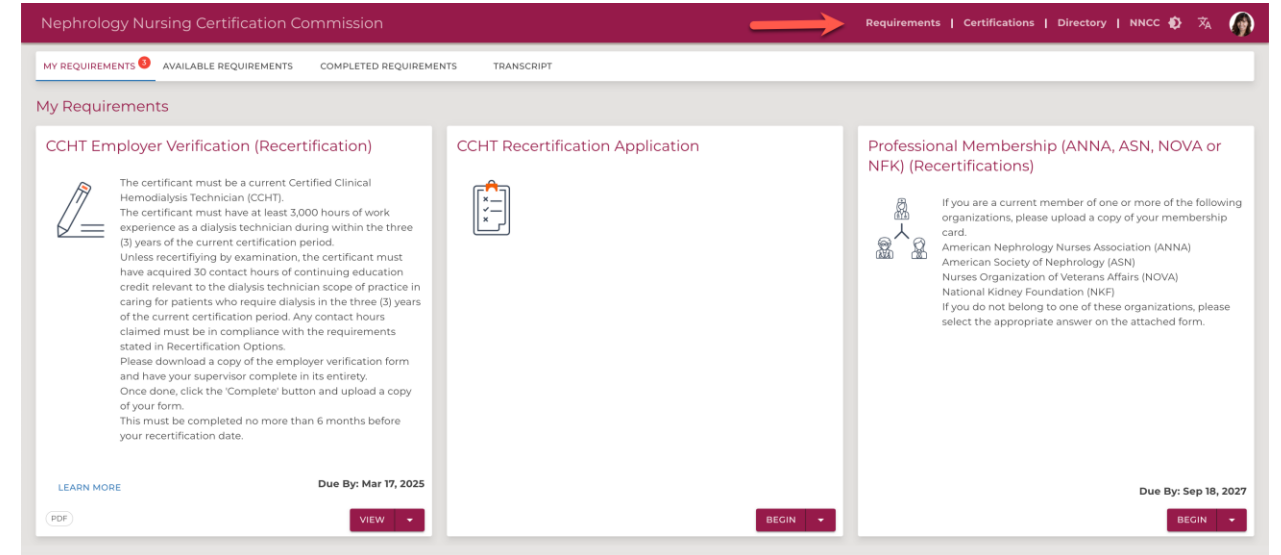

12. Click "View" on the work verification form to download it. Have your supervisor complete and sign it, then return to the site and upload the form by clicking the

## "Complete" button.

| MY REQUIREMENTS                                                                                                    | AVAILABLE REQUIREMENTS                                                                                                    | COMPLETED REC                                                                                                    | QUIREMENT                                            | S TRANS |
|----------------------------------------------------------------------------------------------------|----------------------------------------------------------------------------------------------------|----------------------------------------------------------------------------------------------------|------------------------------------------------------|---------|
| My Requiremen                                                                                                    | ts                                                                                                    |                                                                                                    |                                                      |         |
| CCHT Employe                                                                                                    | r Verification (Recerti                                                                                                    | fication)                                                                                                    |                                                      | CCHT Re |
| The cer<br>Hemoor<br>The cer<br>experie<br>(3) year<br>Unless<br>have ad<br>credit r<br>caring<br>of the o<br>claimer<br>stated<br>Please<br>and ha<br>Once d<br>of your<br>This mu<br>your re | tificant must be a current Certi<br>lialysis Technician (CCHT).<br>tificant must have at least 3,00<br>ince as a dialysis technician dur<br>is of the current certification pe<br>recertifiying by examination, th<br>:quired 30 contact hours of con<br>elevant to the dialysis technicia<br>for patients who require dialysis<br>:urrent certification period. Any<br>d must be in compliance with t<br>in Recertification Options.<br>download a copy of the employ<br>ve your supervisor complete in<br>lone, click the 'Complete' buttor<br>form.<br>ust be completed no more thar<br>certification date. | fied Clinical<br>0 hours of work<br>ing within the th<br>riod.<br>e certificant mus<br>tinuing educatio<br>in scope of practi<br>s in the three (3) y<br>contact hours<br>he requirements<br>rer verification for<br>its entirety.<br>n and upload a co | ree<br>t<br>n<br>ce in<br>ce in<br>vears<br>m<br>vpy |         |
| LEARN MORE                                                                                                    |                                                                                                    | Due By: Mar 17,                                                                                                    | 2025                                                 |         |
| PDF                                                                                                    |                                                                                                    | VIEW                                                                                                    | View                                                 |         |
|                                                                                                    |                                                                                                    |                                                                                                    | View Full                                            | Screen  |
|                                                                                                    | -                                                                                                    |                                                                                                    | Complet                                              | >       |

13. Complete the recertification application by clicking the "Begin" button and filling out the short form.

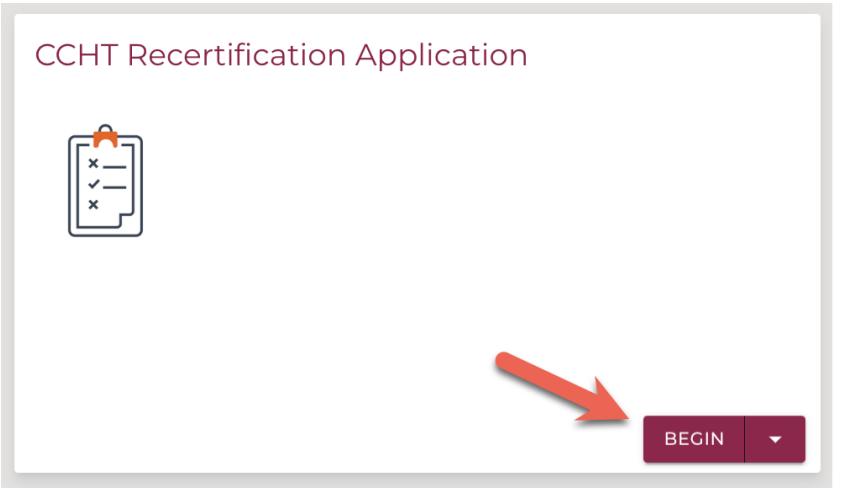

14. If your certification qualifies for a member discount, you'll see an option to complete a form with your membership information.

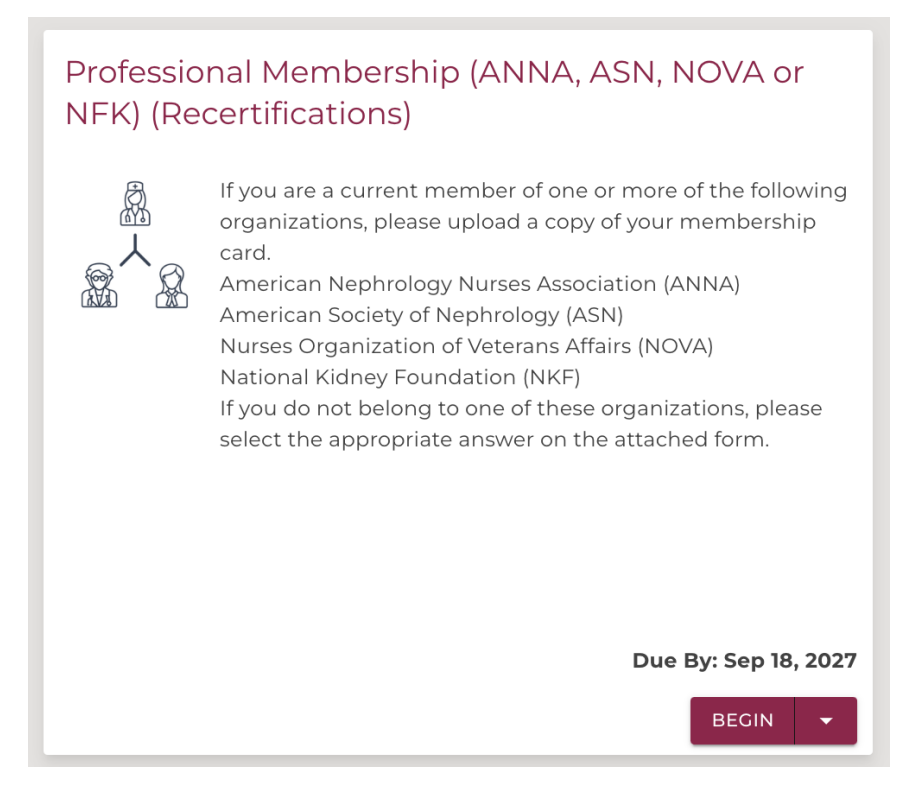

- 15. Within a few minutes of submitting the above requirements, you'll see options to pay your recertification fee.
- 16. Choose "Recertification by CE Fee" if you wish to maintain your certification through continuing education.
- 17. If you haven't submitted any continuing education yet, you'll also see an option for the "Recertification by Exam Fee." Choose this option if you wish to re-take the certification exam to maintain your credential, rather than submitting CEs.
- 18. If you are recertifying by continuing education, your CE submissions and forms will be reviewed by an NNCC admin. If there are any questions, they will reach out for clarification or additional documentation.
- 19. If you are recertifying by exam, your forms will be reviewed by an NNCC admin. Once approved, an option to register for the exam will be added to your record and you will be notified via email.
- 20. Once you have completed these steps and met your continuing education requirement or passed your exam, you will receive a congratulatory email to confirm your successful recertification.

#### Accessing your credential(s):

#### 21. Return to the certification portal to:

a. Add your certification to your LinkedIn profile:

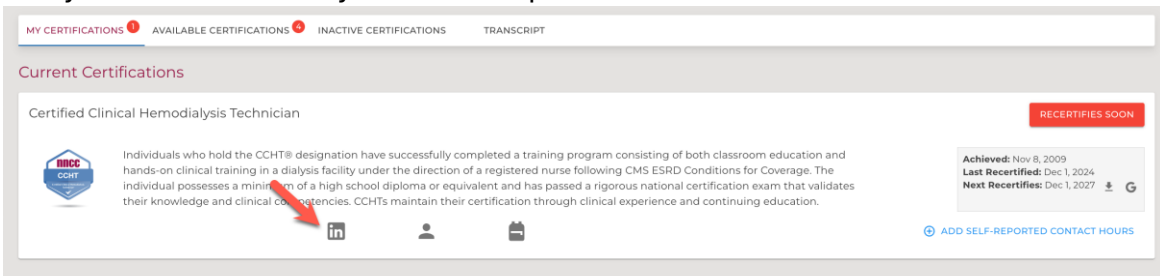

#### b. Copy and share your personal certification profile link:

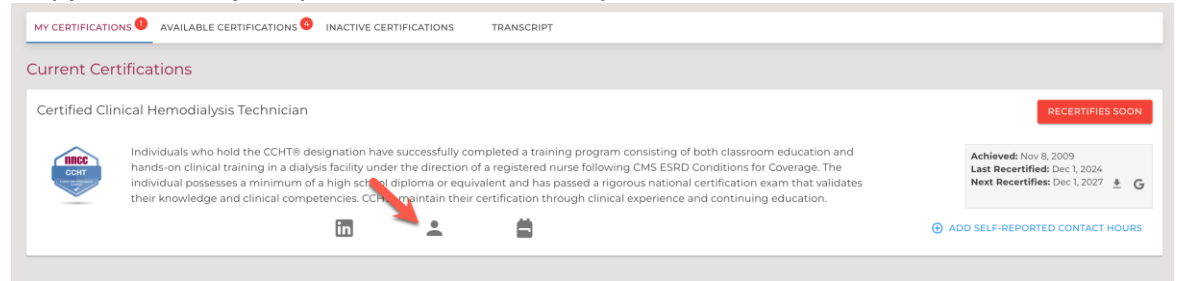

c. Download your new recertification date to your calendar:

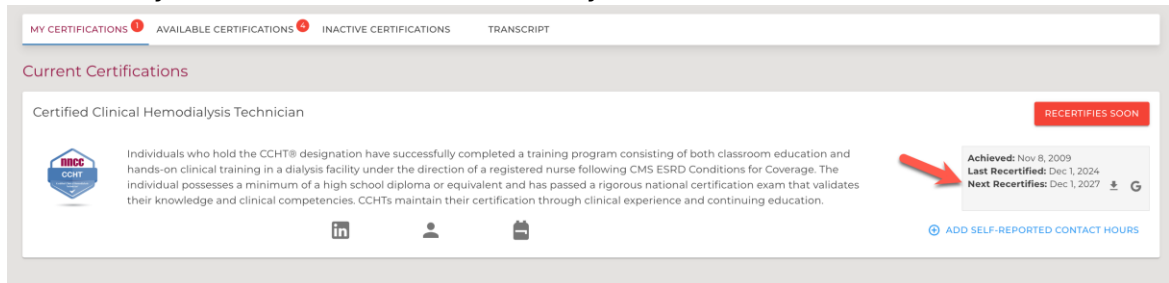

22. Your credential will also be available in the NNCC directory, found by going to: https://go.nncc-exam.org/s/certified-directory.